# Manage users in Ariba Supplier Quick reference guide 2020-07-23

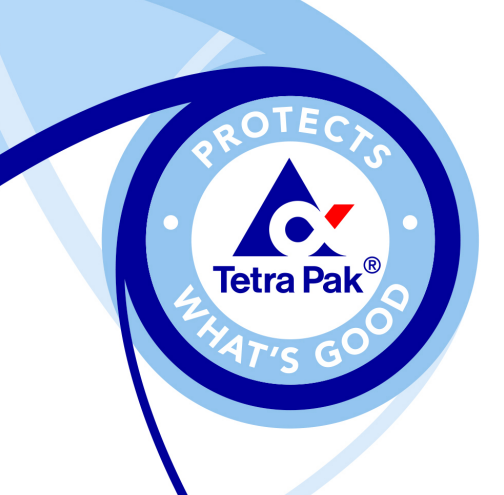

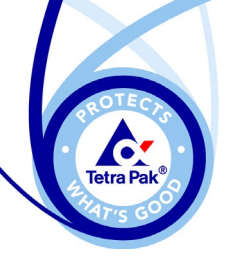

## Content

- 1. Where to manage users
- 2. Create new role
- 3. Create new user
- 4. Change administrator
- 5. Delete user

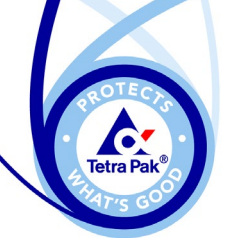

#### Where to manage users

The **only** one who can manage users and roles in ariba is the **administrator** to start managing your users do the following:

- 1. Sign in to Ariba with the administrator account
- 2. Click on the circle and select 'Settings'
- 3. Select the option 'Users'

This will take you to the page where you can manage users.

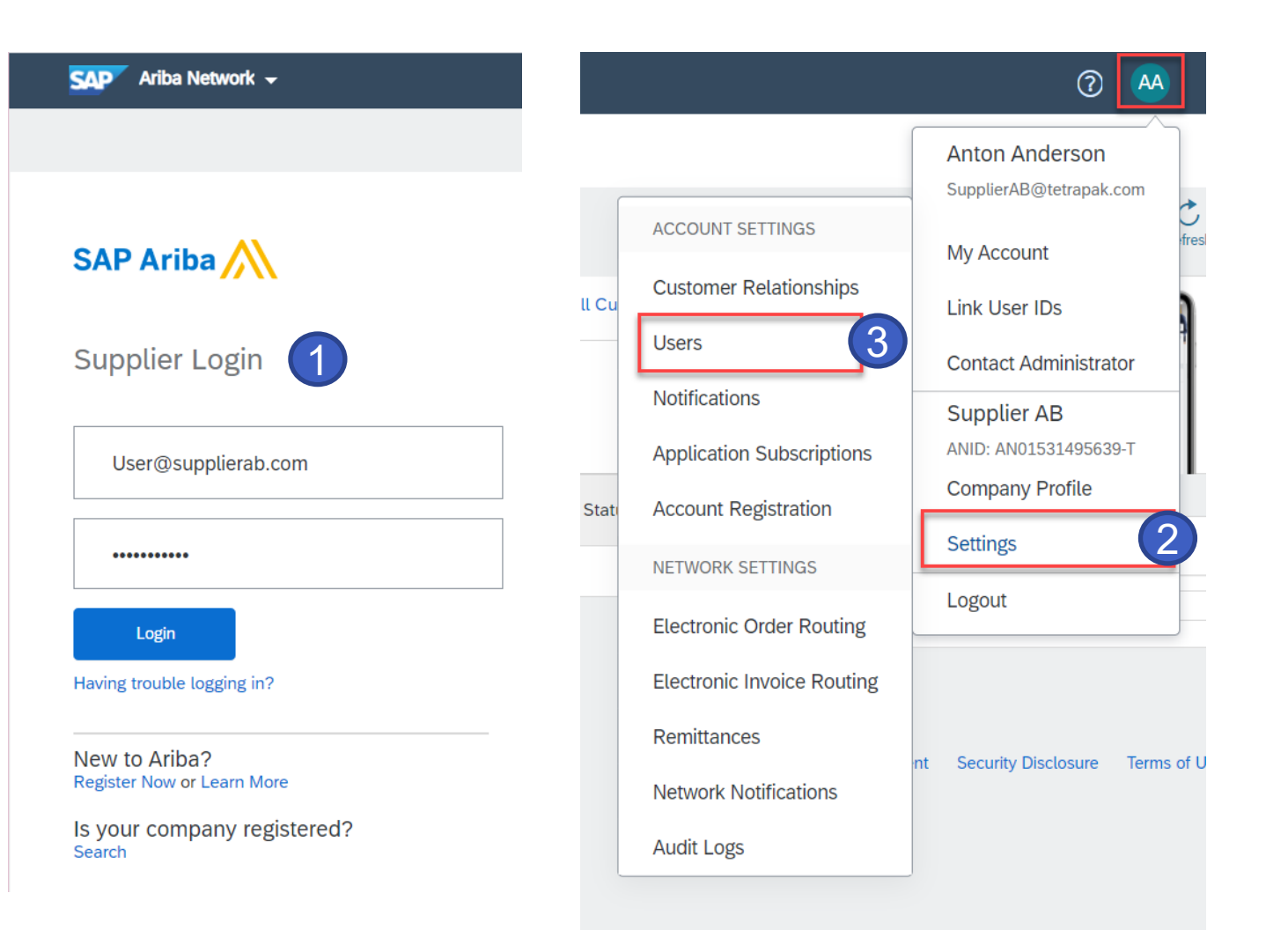

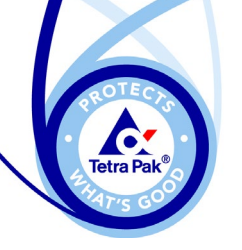

## **Create Role**

Before you create a new user you should create a new role – meaning the permission that should be applied for the user.

- 1. Go to the tab 'Manage Roles'
- 2. Click on '+' create role
- 3. Type in a name you would like to call this type of permission.
- 4. To be able to answer RFP's (requests/tenders etc.) the user need to have the permission 'Access proposals and contracts'
- 5. When done click 'Save'

Now you have created a role that you can assign to your user.

| Account Settings                                                                                                    | Save Close Cre                | eate Role                                                                                                    | 5 Save Cancel                                                                                                    |
|----------------------------------------------------------------------------------------------------|-------------------------------|----------------------------------------------------------------------------------------------------|----------------------------------------------------------------------------------------------------|
| stomer Relationships       Users       Notifications       Application Subscriptions       According to the second second se | Administrator role can be Pei | W Role Information Name:* RFP Description: rmissions role must have at least one per ade your Ariba Network, standa          | r's and contracts                                                                                                    |
| Permission Select permission assigned                                                                                                    | 2 + =                         | Permission<br>Configuration<br>ID<br>Registration<br>Access<br>Create and<br>manage                                          | Description         Configure account for electronic transactions         Register unique identifiers, like email domains                                                                                                    |
| Role Name     Users Assigned       Administrator                                                                                                    | Actions                       | postings on<br>Ariba<br>Discovery<br>Respond to<br>postings on<br>Ariba<br>Discovery<br>Access<br>Proposals and<br>Contracts | Create postings on Ariba Discovery Respond to postings on Ariba Discovery View your organization's Ariba Sourcing events and Ariba Contract Management contracts, documents, and tasks. This permission grants access to the Proposals and Contracts properties. Individual users must be approved by Ariba Sourcing buyers before the user view or service statement to have |

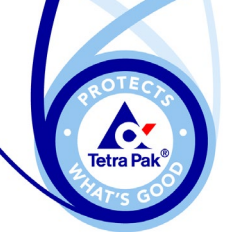

#### **Create new user**

Filter Users (You can Username

- Select tab 'Manage users' 1
- Click '+' to create user 2
- Type in a username, it must be 3. formatted as an email address.
- Choose email address that the 4 user should receive emails to
- Enter first and last name 5.
- Tick the role the user should 6. have
- If you have multiple customers 7. you can choose to dedicate the user for specific cutsomers or for all.
- Click 'Done' 8.

| Account Settings                                                                                                    |                                                                                                    | Create User Done Cancel Create a new user account and assign a role and if needed assign them to a business unit. Ariba will email a temporary password to the address provided for the new user account. The account information extend here will not be modifiable after you click                                                                                                    |
|----------------------------------------------------------------------------------------------------|----------------------------------------------------------------------------------------------------|----------------------------------------------------------------------------------------------------|
| Customer Relationships Users Notifications                                                                                                    |                                                                                                    | New User Information                                                                                                    |
| Manage Roles Manage Users                                                                                                    |                                                                                                    | Email Address: * User2@supplierab.com 4<br>First Name: * Anna                                                                                                    |
| Users (4)                                                                                                    |                                                                                                    | Last Name:* Anderson 5<br>Do not allow the user to resend invoices to the buyer's account. (1)<br>This user is the Ariba Discovery Contact (1)                                                                                                    |
| Filter Users (vuo can only search on one attribute at a time) Usemame   Enter usermame  Apply Reset                                                                                                    |                                                                                                    | Image: Subscription of the state of the state of the |
| Usemame Email Address First Name Last Name Ariba Discovery Cont                                                                                                    | ct Role Assigned Authorization Profiles Assigned Customer Assigned Actions                                                                                              | Role Assignment                                                                                                    |
| ColdCoffeeAgGetespak.com helenes.palmqvistBetespak.com Update Name No     Linkfnorme@letespak.com helene.palmqvistBetespak.com Helene Palmqvist     TestProposals@letespak.com helene.palmqvistBitetspak.com helene Palmqvist No | Part admin         All(0)         Actions •           Part admin         All(0)         Actions •           Proposals and<br>Contracts         All(0)         Actions • | Name         Description           Proposals and Contracts<br>Access         Access Proposals and Contracts                                                                                                    |
|                                                                                                    | Access                                                                                                    | Part admin     Testing possibility to link accounts       RFP's and contracts     6                                                                                                    |

Assign to Customer: ( ) All Customers Select Customers

By entering this personal data, you acknowledge that you have authority to allow transfer of this personal data to Ariba for processing in the Ariba systems (hosted in various data centers globally) in accordance with the SAP Ariba Privacy Statement, the service agreement between your company and Ariba, and applicable law, and, if applicable, that any personal data from Russian citizens has been stored by your organization in a separate data repository residing within the Russian federation.

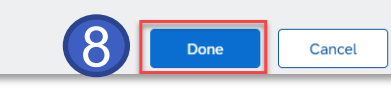

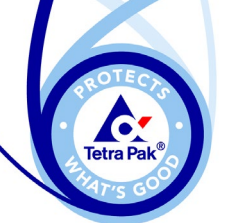

## **Change administrator**

If you need to change the administrator do the following:

- 1. Go to 'Manage Users' tab
- 2. Click on **'Actions'** next to the account you want to make to the new administrator
- 3. Click 'Make Administrator'
- 4. Select a new role for the old administrator account
- 5. Click 'Assign'
- 6. You will then be logged out of your account click **'OK'**
- The next time you sign in you will have the new role on your account.
- The new administrator will have the administrator role next time the user signs in.
- The new administrator will also be notified via email that they have been assigned with the administrator role.

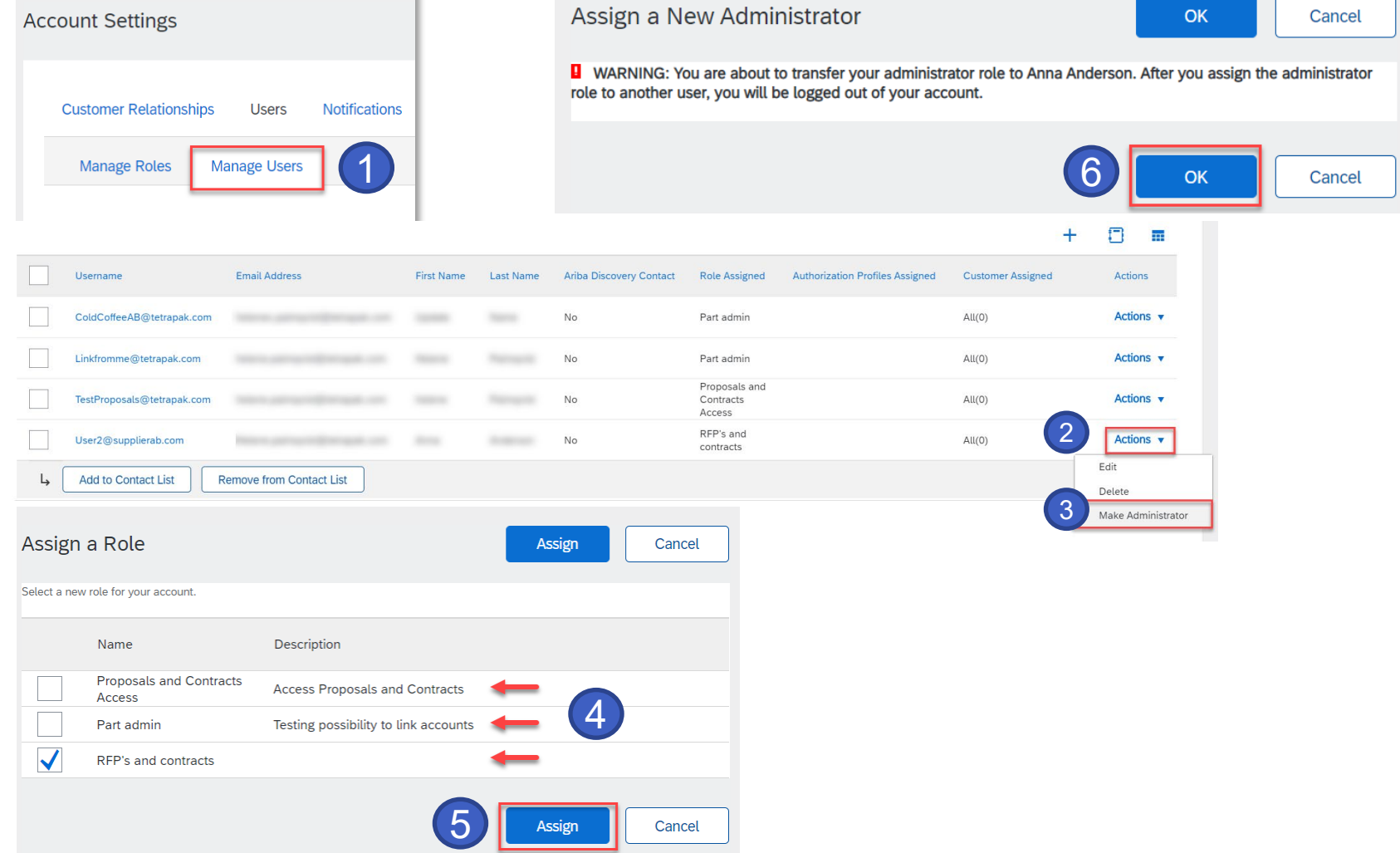

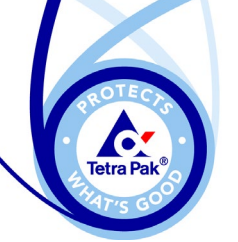

#### **Delete user**

- 1. Go to 'Manage Users'
- 2. Click on 'Actions' for the user you would like to remove
- 3. Select the option 'Delete'
- 4. You will be asked to confirm deletion click **'OK'**

The user is now deleted

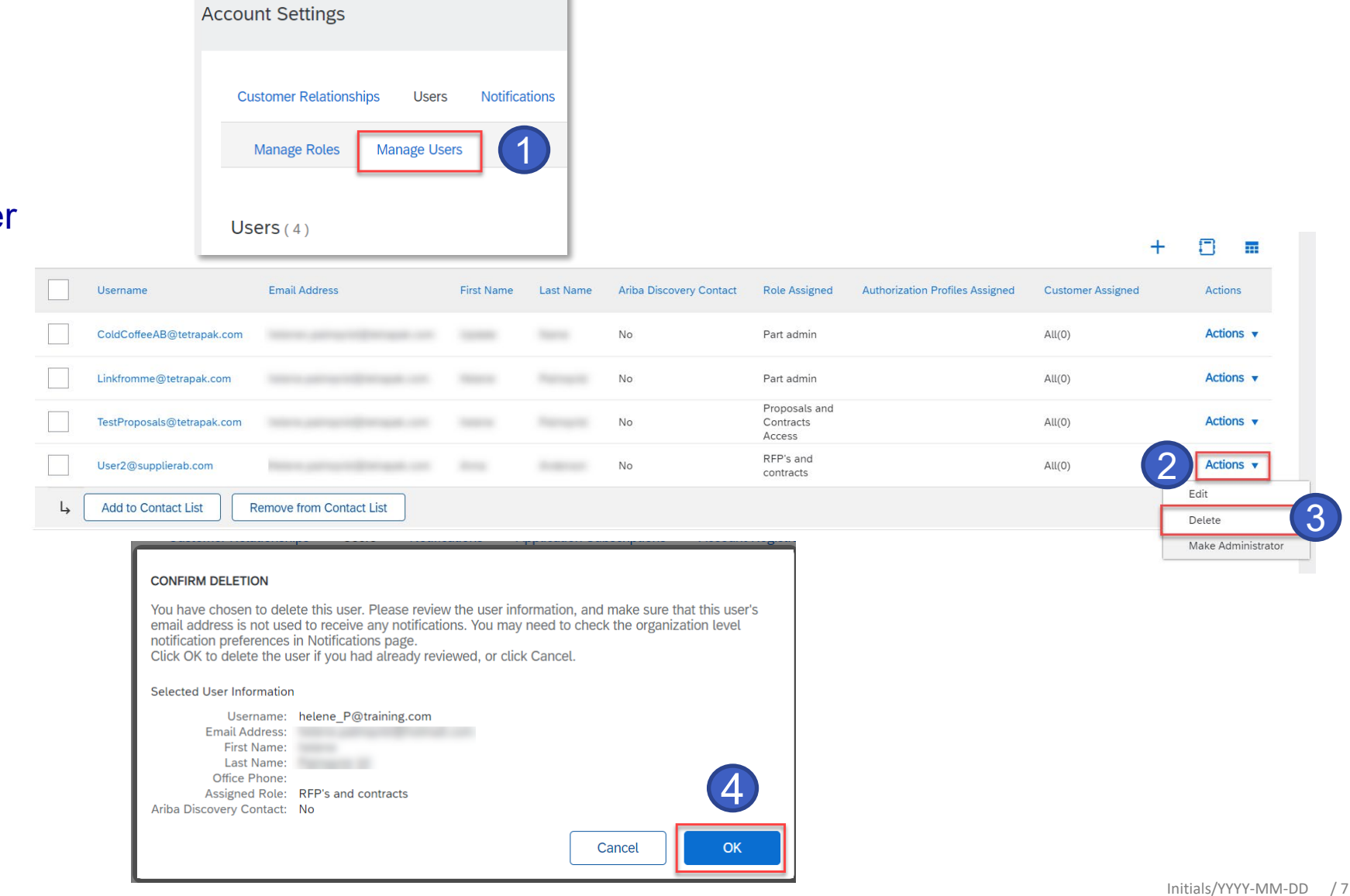